## **TrophyWindows**

## 複数の画像を1枚の用紙に印刷する方法

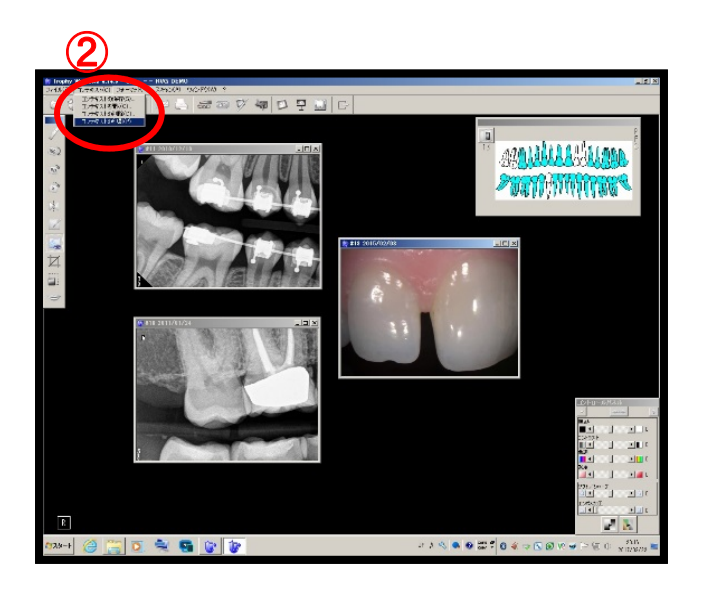

- ① 印刷したい画像を表示させます。
- 「コンテキスト」をクリックし
  「コンテキストを印刷」をクリックします。

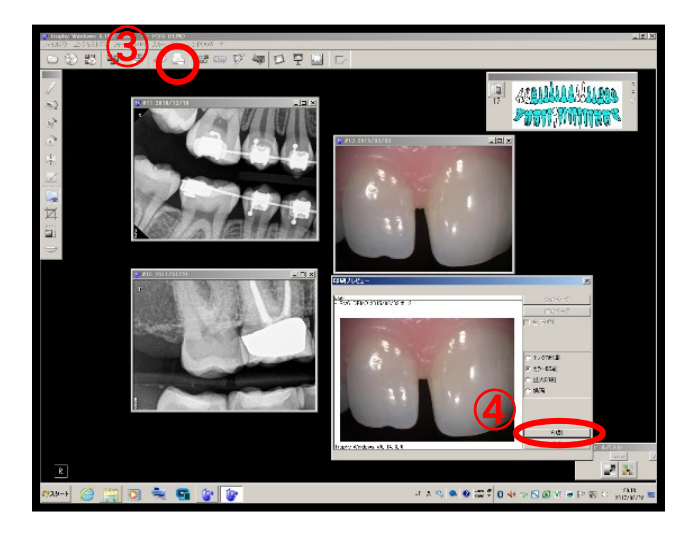

③ プリンターアイコンをクリックし

④印刷を選択します。